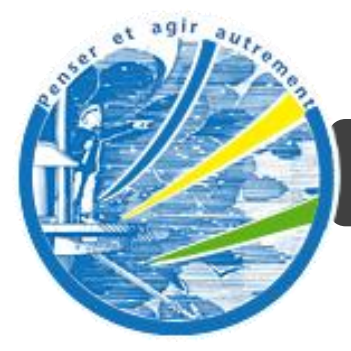

# Scenaring Tools

# Quick Start Mini Guide Scenaring Tools

# Table of Contents

| Create an account                                     | 3  |
|-------------------------------------------------------|----|
| Load a demonstration session                          | 4  |
| Create a new session                                  | 5  |
| Work in a session                                     | 6  |
| Create dimensions in a Radar level                    | 8  |
| Add a variable                                        | 9  |
| Create scenarios                                      | 10 |
| Change the content of « Prospective Grammar »         | 12 |
| Set parameters for the visibility of a session        | 13 |
| Ask participants to make suggestions/comments         | 14 |
| Ask participants to take part in the creation process | 15 |
| Invite participants                                   | 16 |

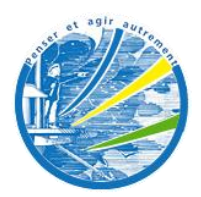

### Create an account

Introduction

This handy guide is designed to help the user get started step by step when trying Scenaring Tools for the first time. Far from exhaustive, it reviews the basic commands only and would not suit the full scenario experience.

□ Register then confirm the account by connecting with your e-mail address.

□ Connect using an identifier (e-mail address) and password.

| La prospective<br>"Pour penser et agir aut | rement "                                                                                        |                              |
|--------------------------------------------|-------------------------------------------------------------------------------------------------|------------------------------|
| Scenaring Tools. Documentation             |                                                                                                 | Subscribe Language English 🖃 |
|                                            |                                                                                                 |                              |
|                                            | Member area                                                                                     | (1)                          |
|                                            | Username                                                                                        | $\bigcirc$                   |
|                                            | Password                                                                                        |                              |
|                                            | Keep me logged in<br>Log In<br>Forget your pass<br>You don't already have an account 7 Subsorbs |                              |

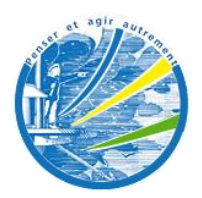

## Download a demonstration session

#### □ The case study « Culture et média 2030 » ; is available in two modes:

- o Classic; variables distributed by dimension
- Without Dimensions ; variables directly integrated in the radar levels with no notion of dimension taken into account

Note: This case is presented in 2 modes to show how the tool works. The modes are to be considred separately without looking to link them.

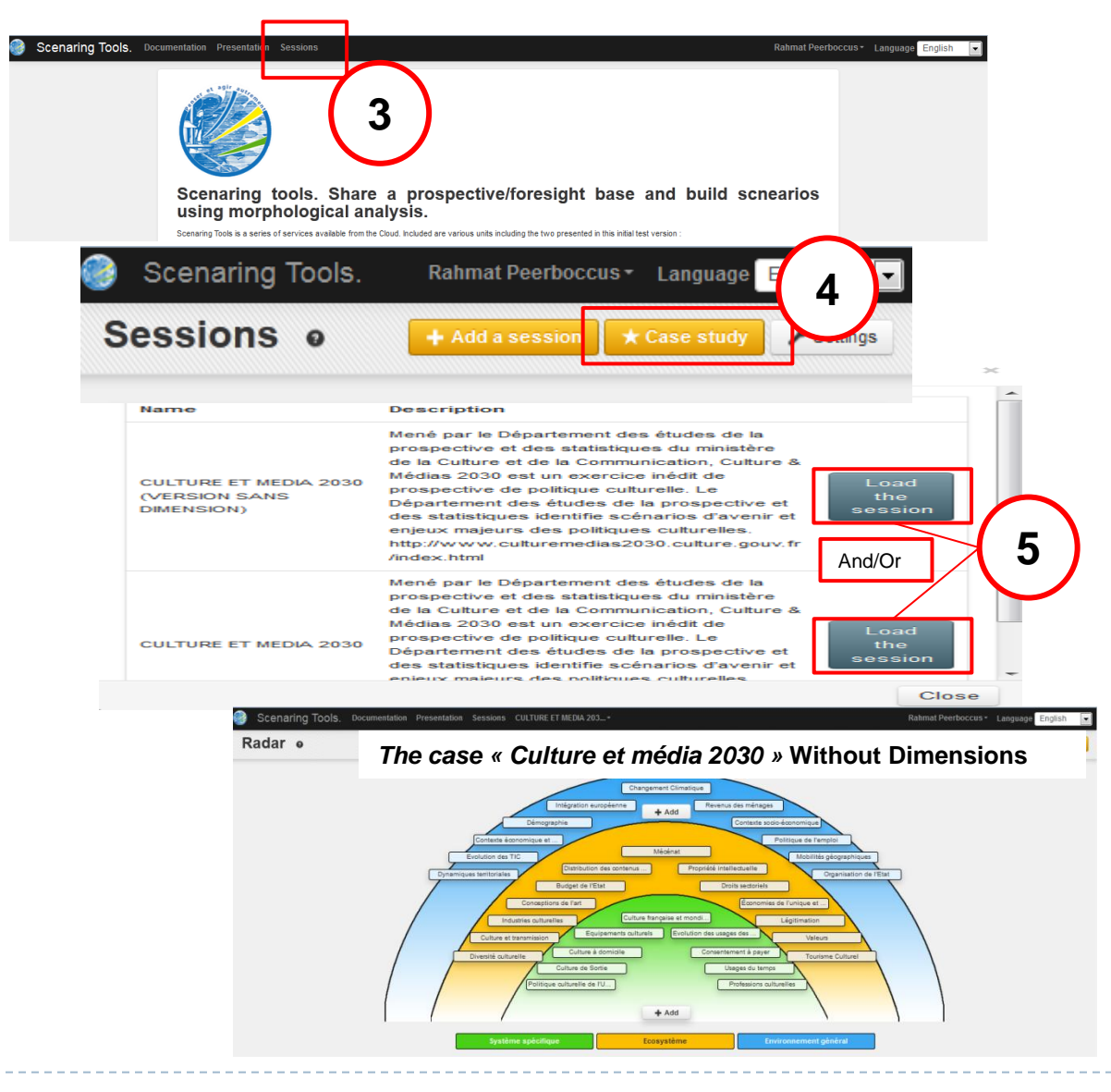

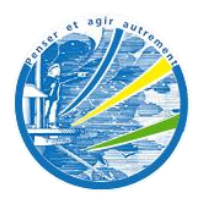

### Create a new session

#### Create a new session

- 1. Select/click on « Sessions » then click on « Add a session »
- 2. Fill in the fiields « Title» and « Presentation »
- 3. Check / uncheck the box « Activated » according to whether or not you want the session to be activated and accessible to participants and web users.
- 4. Check / uncheck the box « Dimension » in order to choose the « mode »
- 5. Register/save the session
- 6. Work in the session.

| 🎯 Scei   | naring Tools. Documentation Prese                      | ntation Session                    | 5                                                                                          |           | Rahmat Peerboccu        | s- Language English 💽   |
|----------|--------------------------------------------------------|------------------------------------|--------------------------------------------------------------------------------------------|-----------|-------------------------|-------------------------|
| Sess     | ions o                                                 |                                    |                                                                                            |           | + Add a session         | Case study 🖌 Settings   |
|          | Title                                                  |                                    | Presentation                                                                               | Activated |                         | 6                       |
| ٩        | Search                                                 |                                    | Search                                                                                     | Checked   | •                       | 0                       |
|          | CULTURE ET MEDIA 2030 (VERSION SANS DIM                | ENSION)                            | Mené par le Département des études de la prospective et des statistiques du ministère de l | 1         | [                       | → Work in the session   |
|          | CULTURE ET MEDIA 2030                                  |                                    | Mené par le Département des études de la prospective et des statistiques du ministère de l | 7         | [                       | → Work in the session   |
| Check    | all   Uncheck all 🗲 💼 Delete                           |                                    |                                                                                            |           |                         |                         |
|          | Scenaring Tools. Documentation                         | Presentation Se                    | ssions                                                                                     | R         | ahmat Peerboccus + Lang | guage English 💌         |
|          | New session                                            |                                    |                                                                                            |           |                         | ×                       |
|          | Title                                                  | Title                              | •                                                                                          |           |                         |                         |
|          |                                                        | Presentation                       |                                                                                            |           |                         |                         |
|          | Presentation                                           |                                    | ٥                                                                                          |           |                         |                         |
|          |                                                        |                                    |                                                                                            |           |                         |                         |
| _        | Language                                               | English                            |                                                                                            |           |                         |                         |
| L        | Disable dimensions<br>Public                           | • •<br>•                           |                                                                                            |           |                         |                         |
|          | Activated                                              | 0                                  |                                                                                            |           |                         |                         |
|          | Moderation scenario                                    | <ul> <li>Before publica</li> </ul> | tion  Post publication                                                                     |           |                         |                         |
|          |                                                        |                                    | Save 1                                                                                     |           |                         |                         |
|          |                                                        |                                    | (8)                                                                                        |           |                         |                         |
|          |                                                        |                                    |                                                                                            |           |                         |                         |
| <b>@</b> | Scenaring Tools. Documentation                         | Presentation S                     | essions                                                                                    |           | Rahmat Peerbocci        | us • Language English 💌 |
| U        | pdate session                                          |                                    |                                                                                            |           |                         | ×                       |
|          |                                                        |                                    |                                                                                            |           |                         |                         |
| <u>г</u> | Your datas has been successfully                       | saved                              |                                                                                            |           |                         |                         |
|          | <ul> <li>Work in the session</li> <li>Close</li> </ul> |                                    |                                                                                            |           |                         |                         |
|          |                                                        |                                    |                                                                                            |           |                         |                         |
|          |                                                        | 9                                  |                                                                                            |           |                         |                         |
|          |                                                        |                                    |                                                                                            |           |                         |                         |
|          |                                                        |                                    |                                                                                            |           |                         |                         |
|          |                                                        |                                    |                                                                                            |           |                         |                         |
|          |                                                        |                                    |                                                                                            |           |                         |                         |

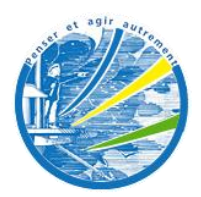

### Work in a session

#### Modules available

Note :

It is best to follow the order of the modules to build up a case.

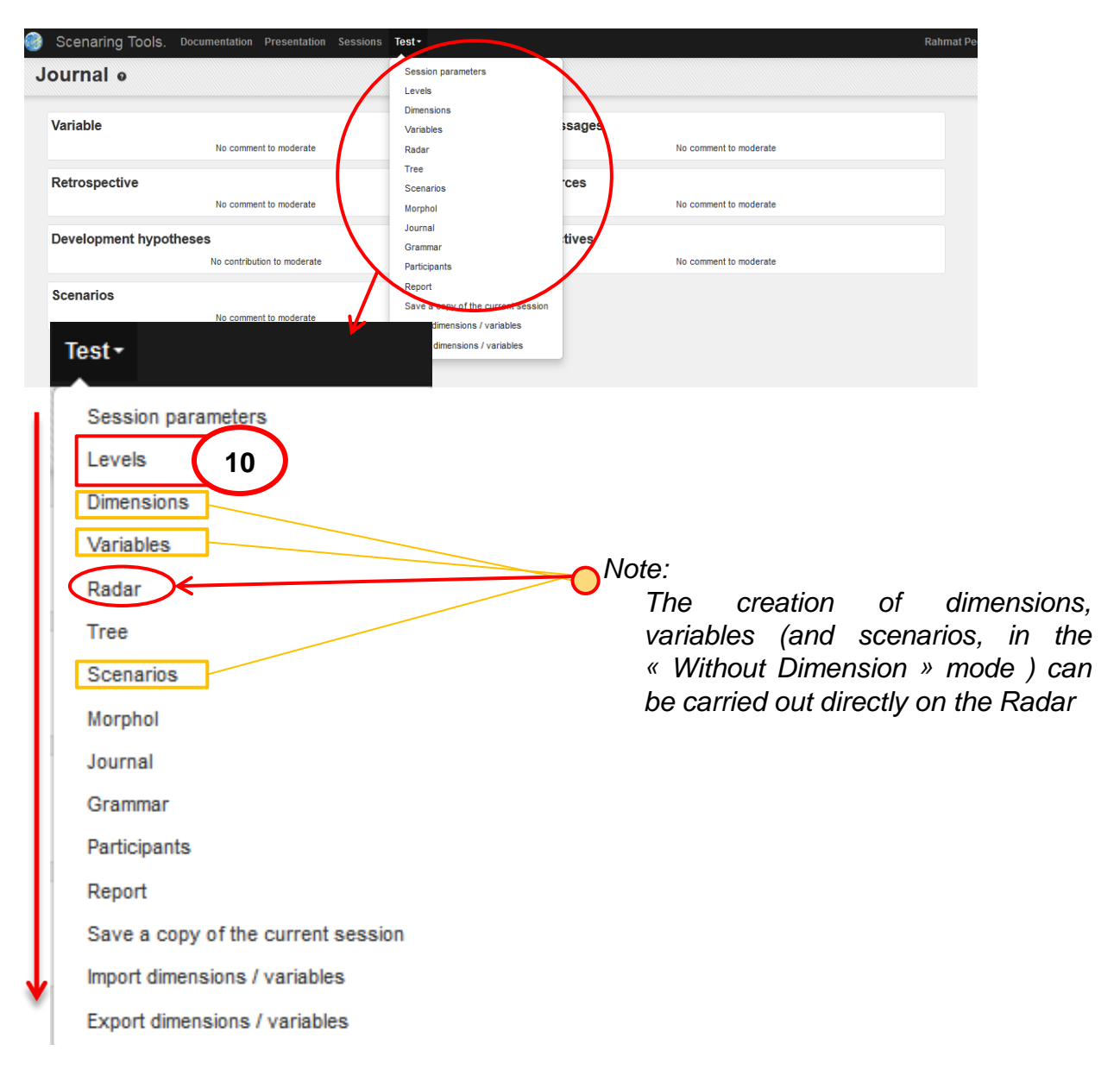

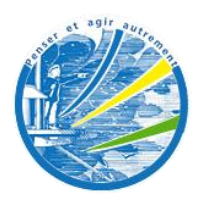

### Work in a session

□ Write and change content (Example : levels of *prospective* radar)

- □ Select the pencil symbol [6]
  - 1. Fill in the field
  - 2. Confirm by clicking on the checkmark
  - 3. Activate the **Prospective Radar.**

Note: a case may be broken down into two, three or four levels.

| Level             |                                                                                                    | Туре    |
|-------------------|----------------------------------------------------------------------------------------------------|---------|
| Central system    |                                                                                                    | Level 1 |
|                   |                                                                                                    | Level 2 |
|                   |                                                                                                    | Level 3 |
| ∎<br>12<br>©<br>© | Level          Right here the name : example "Central system"         Backdrop         General environment         Disabled |         |
|                   | Test -<br>Session parameters<br>Levels<br>Dimensions<br>Variables<br>Radar<br>13                                            |         |

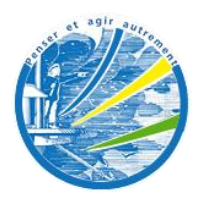

### Create dimensions in a Radar level

#### □ Create dimensions on the Radar

- 1. Select the « Add » button
- 2. Fill/name the dimension field
- 3. Select « level » of the « dimension »
- 4. Register/save the dimension
- 5. Repeat the above according to the number of dimensions.

| Documentation Presentation Sessions Te | st-           | + Add<br>14<br>+ Add                                                                                                    | Rahmat Peerbocci      |     |
|----------------------------------------|---------------|----------------------------------------------------------------------------------------------------|-----------------------|-----|
|                                        | Create a d    | limension                                                                                                    | ×                     |     |
|                                        | Level<br>Rank | General environment Central system Backdrop                                                                                                  |                       |     |
|                                        |               | Centeral environment Presentation Sessions CULTURE ET MEDIA 203 Contests National Usages et pratiques (Financement et régulation) Système at | Culture et Média 2003 | i h |

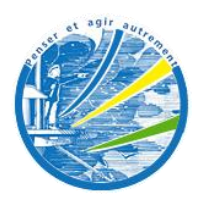

### Add a variable

Create variables in the dimensions directly on the radar

- 1. Select the dimension containing the variable
- 2. Add/modify/eliminate a variable
- 3. Select « the level » of « the dimension »
- 4. Register/save the dimension
- 5. Repeat the above according to the number of dimensions.

| Contexte<br>Contexte National<br>Jeux d'acteur                                         | Culture et Média 2030                                                      |
|----------------------------------------------------------------------------------------|----------------------------------------------------------------------------|
| Financements<br>Variables                                                              | Delete  Add a variable                                                     |
| Changement Climatiq<br>Intégration européen<br>Contexte économiqu<br>Evolution des TIC | ue 16<br>Ine<br>e et géopolitique international 16                         |
| Contexte International                                                                 | al/×                                                                       |
| Général<br>Analyse prospective<br>Hypothèses d'évolutions<br>Fiche variable            | Name Definition                                                            |
|                                                                                        | Dimension Contexte International Rank 5 16 Add Support an optimulation Add |

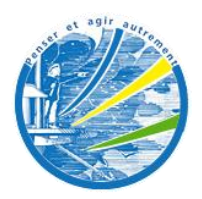

### Create scenarios

#### Create scenarios in « classic mode »

- 1. Select « Scenarios »
- 2. Select a dimension
- 2. Select hypotheses
- 3. Name the scenario
- 4. Register/save the scenario.

#### Note :

• In « *classic mode* », scenarios can be created from the «*Scenario*» tab <u>but</u> not directly from the *Radar*.

| Test •             |                        |                                 |                                                                         |                                                             |                                                                                     |                                                                             |                            |
|--------------------|------------------------|---------------------------------|-------------------------------------------------------------------------|-------------------------------------------------------------|-------------------------------------------------------------------------------------|-----------------------------------------------------------------------------|----------------------------|
|                    | Scenaring Tools. Docur | mentation Presentation Sessions | CULTURE ET ME                                                           | EDIA 203*                                                   |                                                                                     |                                                                             |                            |
| Session parameters | Create a scenario      | 0                               |                                                                         |                                                             |                                                                                     |                                                                             |                            |
| Levels             |                        |                                 |                                                                         |                                                             | Select a dimension                                                                  |                                                                             | *                          |
| Dimensions         |                        |                                 | Contexte Internationa<br>Contexte National                              | I                                                           |                                                                                     |                                                                             | ~                          |
| Variables          |                        |                                 | Jeux d'acteurs public<br>Usages et pratiques                            | s de la culture<br>culturelles                              | 18                                                                                  |                                                                             |                            |
| Radar              |                        |                                 | Offres Culturelles & I<br>Financement et régul<br>Valeurs et représents | eurs économies<br>ation<br>ations                           | $\overline{}$                                                                       |                                                                             |                            |
| Tree               |                        |                                 | Scenaring <sup>·</sup>                                                  | Tools. Docu                                                 | mentation P                                                                         | resentation S                                                               | Sessions CULTU             |
| Scenarios          |                        | Ci                              | reate a s                                                               | cenario                                                     | 0                                                                                   |                                                                             |                            |
| Morphol 17         |                        |                                 |                                                                         |                                                             |                                                                                     |                                                                             |                            |
| Journal            |                        | 1.                              | Scenarios                                                               |                                                             |                                                                                     |                                                                             |                            |
| Grammar            |                        | 1                               | Démographie                                                             | Vieillissement<br>tempéré                                   | Atonie : éxode<br>des œrveaux,<br>baisse du taux<br>de fécondité.<br>Rebond par les | Simple<br>maintien par<br>les migrations                                    |                            |
| 2 - Information    |                        | 2                               | Revenus des<br>ménages                                                  | Stagnation des<br>revenues,<br>creusement des<br>inégalités | Creusement<br>des inégalités :<br>dans un<br>contexte de                            | Amélioration<br>des revenus                                                 | 19                         |
| Description        |                        | 3                               | Contexte<br>socio-<br>économique                                        | Croissance<br>faible                                        | croissance<br>Croissance<br>ravivée                                                 | Retour de la<br>croissance                                                  | Capitalisme<br>autoritaire |
| ✓ Save             |                        | 4                               | Politique de<br>l'emploi                                                | Objectif : retour<br>à l'emploi                             | Une flexicurité<br>de façade                                                        | L'Europe<br>sociale à<br>l'origine d'un<br>nouveau pacte<br>fondateur, d'un |                            |
|                    | 20                     | 5                               | Diversité<br>culturelle                                                 | Intégration                                                 | Globish<br>"ghetto"                                                                 | Auberge<br>Espagnole                                                        | Mosaïque                   |

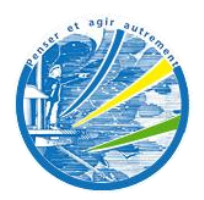

### Create scenarios

Create scenarios in the « Without dimension » mode on the Radar

- 1. Choose a level
- 2. Select a hypothesis for each variable by running through the line-up of hypotheses (lefthand click with the mouse, on the variable).
- 3. Select the « pencil », name and save the scenario

Note: Creating scenarios directly on the **Prospective Radar** is possible only in the « Without Dimension ». mode. One hypothesis per variable per level <u>must</u> be selected to create a scenario.

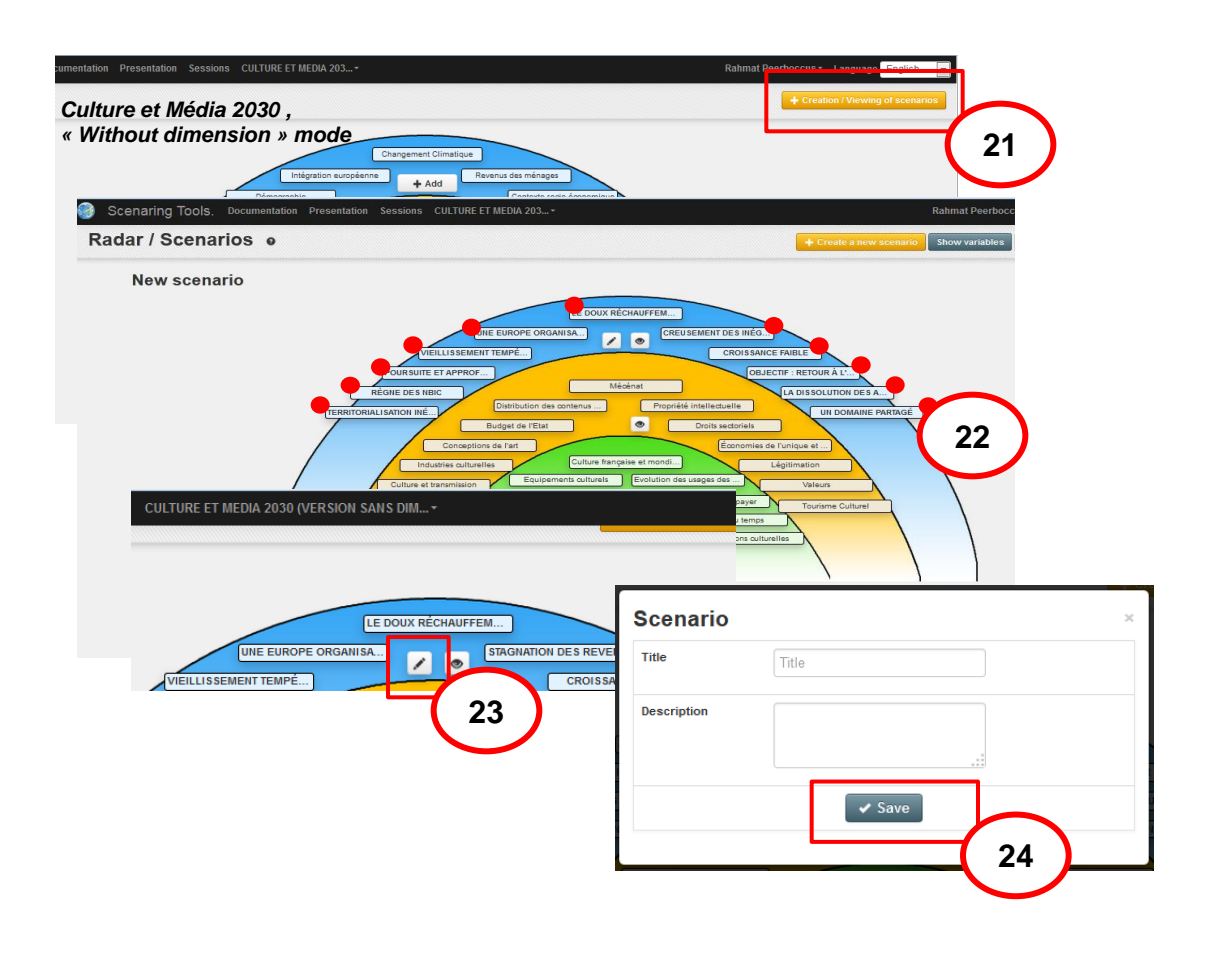

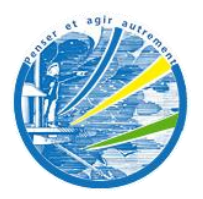

### Change the content of the « Prospective Grammar»

ß

\$

#### □ Change the content of the variable specification sheets\*\*\*\*fiches variables

- 1. Select « Grammar »
- 2. Select « the pencil » icon, name the « value»
- 3. Select the « flame » icon to activate/deactivate a « value »
- 4. Select the «+» symbol to activate a « value » .

#### Note:

• The same operation must be carried out for each level of the Radar.

| Test -             |                                                                                     |                        |
|--------------------|-------------------------------------------------------------------------------------|------------------------|
| Session parameters | · · · · · · · · · · · · · · · · · · ·                                               |                        |
| Levels             | Scenaring Tools. Documentation Presentation Sessions CULTURE ET MEDIA 203 Grammar o |                        |
| Dimensions         | Système spécifique (Level 1)                                                        |                        |
| Variables          | Grammar                                                                             | Value                  |
| Tanabioo           | 6 General                                                                           | Général                |
| Dadar              | H C General > Définition                                                            | Definition             |
| Radai              | + C/ Key message                                                                    | Disabled               |
| Tree               | + & Retrospective                                                                   | Disabled               |
| lice               | M 🗭 Resources                                                                       | Fiche variable         |
| Seconarios         | 🕼 🧭 Development hypotheses / Options                                                | Development Hypotheses |
| Scenarios          | N C Prospective analysis                                                            | Analyse prospective    |
| Marchal            | In C Prospective analysis: Heavy Trends                                             | Heavy trends           |
| Morphol            | + C Prospective analysis: Inertia                                                   | Disabled               |
|                    | In Construction Prospective analysis: Major uncertainties                           | Incertitudes majeures  |
| Journal            | + C Prospective analysis: Possible breakdowns                                       | Disabled               |
| _                  | Prospective analysis: Seeds of change                                               | Emergences             |
| Grammar            | + C Prospective analysis: Events                                                    | 26 Disabled            |
|                    | + 🕑 Prospective analysis: Demands                                                   | Disabled               |
| Participants 20    | + C Prospective analysis: Stakes                                                    | Disabled               |
|                    | Prospective analysis: Potentials (or room to manoeuver)                             | Disabled               |
|                    | + C Prospective analysis: Orientations                                              | Disabled               |
|                    | + C Prospective analysis: Fundamental                                               | Disabled               |

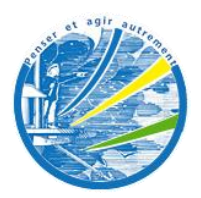

# Set parameters for the visibility of the session

- □ Authorize « **all e-users**" who know the address of the "**Mini site**" to come view the session
  - 1. Select « Session parameters »
  - 2. Select « Open to all » in the « Session update »
  - 3. Save changes.

| Test-                | Scenaring Tools. Documentat            | ion Presentation Sessions CULTURE ET MEDIA 203 |
|----------------------|----------------------------------------|------------------------------------------------|
| Session parameters   | Update session                         |                                                |
| Levels 27            | Language                               | English 💿                                      |
|                      | Disable dimensions                     |                                                |
|                      | Public                                 | V 9                                            |
|                      | Activated                              |                                                |
|                      | Allow participants to update variables |                                                |
|                      | Moderation scenario                    | Before publication  Post publication           |
| Adresse du mini site | Public url                             | http://app.scenaringtools.com/s/565c32df2b75a  |
|                      | Created at                             | Nov 30, 2015 12:28:31 PM                       |
|                      | Updated at                             | Nov 30, 2015 12:28:31 PM                       |
|                      |                                        | ✓ Save 29                                      |

- Authorize only the « e-users/e-participants » who know the password and address of the « Mini site » to view the session
  - 1. Select « Parameters of the session »
  - 2. Unselect « Open to all » dans « session update »
  - 3. Select a password
  - 4. Save changes.

| Test-                | 🎯 Scenaring Tools. Docu                                                    | mentation Presentation Sessions CULTURE ET MED                                                                                                    | NA 203 <del>-</del> |
|----------------------|----------------------------------------------------------------------------|----------------------------------------------------------------------------------------------------|---------------------|
| Session parameters   | Update session                                                             |                                                                                                    |                     |
| Levels 30            | Language<br>Disable dimensions                                             | English 🕑                                                                                                    |                     |
|                      | Public<br>Password                                                         | Password O                                                                                                    |                     |
|                      | Activated<br>Allow participants to update variables<br>Moderation scenario | •     •     •     •     •     •     •     •     •     •     •     •     •     •     •     •     •     •     •     •     •     •     •     •     •     •     •     •     •     •     •     •     •     •     •     •     •     •     •     •     •     •     •     •     •     •     •     •     •     •     •     •     •     •     •     •     •     •     •     •     •     •     •     •     •     •     •     •     •     •     •     •     •     •     •     •     •     •     •     •     •     •     •     •     •     •     •     •     •     •     •     •     •     •     •     •     •     •     •     •     •     •     •     •     •     •     •     •     •     •     •     •     •     •     •     •     •     •     •     •     •     •     •     •     •     •     •     •     •     •     •     •     •     •     •     •     •     •     •     •     •     •     •     •     •     •     •     •     •     •     •     •     •     •     •     •     •     •     •     •     •     •     •     •     •     •     •     •     •     •     •     •     •     •     •     •     •     •     •     •     •     •     •     •     •     •     •     •     •     •     •     •     •     •     •     •     •     •     •     •     •     •     •     •     •     •     •     •     •     •     •     •     •     •     •     •     •     •     •     •     •     •     •     •     •     •     •     •     •     •     •     •     •     •     •     •     •     •     •     •     •     •     •     •     •     •     •     •     •     •     •     •     •     •     •     •     •     •     •     •     •     •     •     •     •     •     •     •     •     •     •     •     •     •     •     •     •     •     •     •     •     •     •     •     •     •     •     •     •     •     •     •     •     •     •     •     •     •     •     •     •     •     •     •     •     •     •     •     •     •     •     •     •     •     •     •     •     •     •     •     •     •     •     •     •     •     •     •     •     •     •     •     •     •     •     •     •     •     •     •     • | 31                  |
| Adresse du mini site | Public url                                                                 | http://app.scenaringtools.com/s/565c32df2b75a                                                                                                    |                     |
|                      | Updated at                                                                 | Nov 30, 2015 12:26:31 PM                                                                                                    |                     |
|                      |                                                                            | L                                                                                                    | ✓ Save 32           |

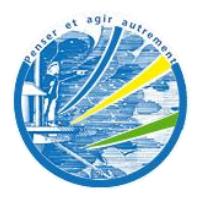

## Ask participants to make suggestions/comments

#### Ask participants to « comment» on the variables and/or « suggest hypotheses ».

- 1. Select « Session parameters »
- 2. DO NOT select « Autohrize participants to change variables » on the « Session update »
- 3. Save changes.

| Test •             | 🎯 Scenaring Tools. Docu                | rmentation Presentation Sessions CULTURE ET MEDIA 203 • |          |
|--------------------|----------------------------------------|---------------------------------------------------------|----------|
|                    | Update session                         |                                                         |          |
| Session parameters | Language                               | English 👩                                               |          |
| Levels 33          | Disable dimensions                     | <ul><li>✓</li><li>●</li></ul>                           |          |
|                    | Public                                 |                                                         |          |
|                    | Password                               | Password                                                |          |
|                    | Activated                              |                                                         |          |
|                    | Allow participants to update variables |                                                         |          |
|                    | Moderation scenario                    |                                                         |          |
|                    | Public url                             | http: 34 om/s/565c32df2b75a 🕤                           |          |
|                    | Created at                             | Nov 30, 200 of PM                                       | $\frown$ |
|                    | Updated at                             | Nov 30, 2015 4:25:35 PM                                 |          |
|                    |                                        | ✓ Save                                                  | 35       |

- □ Set up the participants
  - 1. Select « Participants »
  - 2. Select « Add »
  - 3. Fill in the fields, choose a password, as needed, and save.

| casion para | Scenaring Tools. Docu | mentation Presentation Sessions | CULTURE ET MEDIA 203 • |            | Rahmat Peerboccus - Language |
|-------------|-----------------------|---------------------------------|------------------------|------------|------------------------------|
| evels       | Participants •        |                                 |                        |            | Advan                        |
|             | III First name        | Name                            | Pseudonym              | E-mail     | Password 37                  |
| articipants | Q Search              | Search                          | Search                 | Search     | Search                       |
| enort       | 36                    | Add a parti                     | cipant                 | Ma en ulte |                              |
| oport       | 30                    | First name                      |                        | First name |                              |
|             |                       | Name                            |                        | Name       |                              |
|             |                       | Pseudonym                       |                        | Pseudonym  |                              |
|             |                       | E-mail                          |                        | E-mail     |                              |
|             |                       | Password                        |                        | 7cw2hl     | (38)                         |

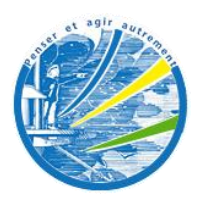

### Ask participants to take part in the creation process

#### □ Ask participants to take part in creating the Radar

- 1. Select « Session parameters»
- 2. Select « Authorize participants to change variables » in the « Session update»
- 3. Save the changes
- 4. Set up the participants.

| Test •             | Scenaring Tools. Documentat                                   | tion Presentation Sessions CULTURE ET MEDIA 203▼ |           |
|--------------------|---------------------------------------------------------------|--------------------------------------------------|-----------|
|                    | Update session                                                |                                                  |           |
| Session parameters | Activated                                                     |                                                  |           |
| Levels 39          | Allow participants to update variables<br>Moderation scenario | Post publication                                 |           |
|                    | Public url                                                    | http://ws.com/s/562d1a2e2eb7c                    |           |
|                    | Created at                                                    | Oct 25, 2015 7:06:38 PM                          |           |
|                    | Updated at                                                    | Nov 30, 2015 2:53:59 PM                          |           |
|                    |                                                               |                                                  | ✓ Save 41 |

#### □ Set up the participants

- 1. Select « Participants »
- 2. Select « Add»
- 3. Fill in the fields, choose a password as needed and save.

| st≁                    |                        |                                   |                      |                     |                                |
|------------------------|------------------------|-----------------------------------|----------------------|---------------------|--------------------------------|
| Session param          | Scenaring Tools. Docum | nentation Presentation Sessions C | ULTURE ET MEDIA 203* |                     | Rahmat Peerboccus - Language E |
| Levels                 | Participants •         | Name<br>Search                    | Pseudonym<br>Search  | E-mail              | Password 43                    |
| Participants<br>Report | 42                     | Add a partic                      | ipant                | a                   |                                |
|                        |                        | First name                        |                      | First name          |                                |
|                        |                        | Pseudonym<br>E-mail               |                      | Pseudonym<br>E-mail | $\frown$                       |
|                        |                        | Password                          |                      | 7cw2hl              | 44                             |

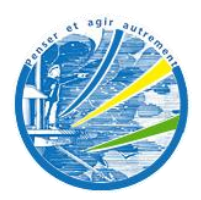

# Invite participants

#### □ Invite participants

- 1. Invite the participants either individually or collectively
- 2. Write and send the actual invitation message.

| Test-              |                                                                                                    |                                    |                     |                                             |          |                                                                           |
|--------------------|----------------------------------------------------------------------------------------------------|------------------------------------|---------------------|---------------------------------------------|----------|---------------------------------------------------------------------------|
| Session parameters |                                                                                                    |                                    |                     |                                             |          |                                                                           |
| Levels             |                                                                                                    |                                    |                     |                                             |          |                                                                           |
| Dimensions         | <ul> <li>B. Documentation Provide the Providence of the Providence of the Providence of the Provide the Provide the Provid</li></ul> | Presentation Sessions V0 CUL1      | URE ET MEDIA *      |                                             | Rah      | nat Peerboccus • Language English 💌<br>+ Add Q Advanced search 🖌 Settings |
| Variables          |                                                                                                    | Name<br>Search                     | Pseudonym<br>Search | E-mail<br>Search                            | 46       | Last Invitation III                                                       |
| Radar              | E Dekte   👁 invite                                                                                                    | boccus<br>Peer                     | matt<br>Mat         | r.peerboccus@ymail.com<br>13mat13@ymail.com | 40       | 20 Invite                                                                 |
| Tree               | -                                                                                                    |                                    | 🗟 Invite all        | participants                                |          |                                                                           |
| Scenarios          | Invitation message                                                                                                    | e<br>Rahmat Peerboccus             |                     | ×                                           |          |                                                                           |
| Morphol            | Sender e-mail                                                                                                    | rp.etudes@gmail.com                |                     |                                             |          |                                                                           |
| Journal            | B 7 II do Y                                                                                                    | ST. J. B. B. T. I. S. V.           |                     | 10. etc. 0                                  |          |                                                                           |
| Grammar            |                                                                                                    |                                    |                     |                                             | $\frown$ |                                                                           |
| Participants       | Warning The messa                                                                                                    | ace will be sent to 2 participants |                     | (                                           | 47       |                                                                           |
| Report 45          |                                                                                                    |                                    |                     | send C ficel                                |          |                                                                           |